## Классный руководитель

## Сервис «Кабинет учителя» Проверка данных обучающихся

! Обратить особое внимание на 9 и 11 классы!

Для корректного формирования отчетов, ведомости итоговых отметок аттестата, бланка аттестата, книги выдачи аттестатов классный руководитель должен проверить ФИО и дату рождения обучающихся своего класса в соответствии с документами.

 Перейдите в левом функциональном меню в раздел «Классное руководство» → Мой класс → Учащиеся и родители».

| классное руководство |   |                         |   |  |  |
|----------------------|---|-------------------------|---|--|--|
| 2                    | • | Мой класс               | ~ |  |  |
|                      |   | Учащиеся и родители     |   |  |  |
|                      | Ο | Занятость учащихся в ДО |   |  |  |

Если у учителя несколько классов, выбрать класс можно из выпадающего списка возле заголовка «Список учащихся и родителей».

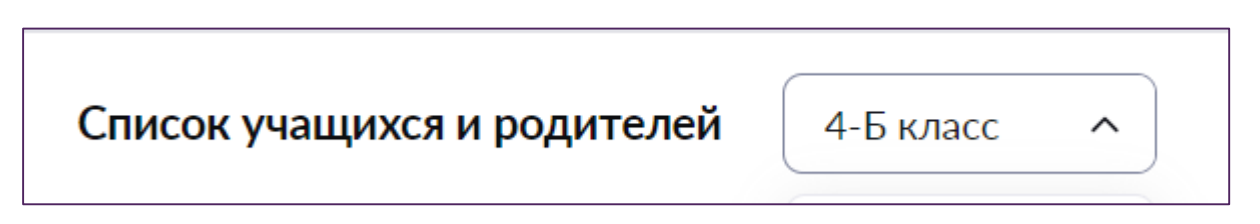

## 2. Напротив фамилии ученика выберите •••• , из выпадающего списка «Личная карточка ученика».

| Ученик 🌲                      | Телефон 🌲                  | Электронная почта 🌲 | Последний вход 🍦                            |
|-------------------------------|----------------------------|---------------------|---------------------------------------------|
| 1 Laurences Warnant Transmere | Contraction and the second |                     | Отсутствует                                 |
| Законных представителей: 1 🛩  |                            |                     | <ol> <li>Личная карточка ученика</li> </ol> |
| 2 Lagrana Tapana (agrama)     | Отсутствует                |                     | Отчет по успеваемости                       |
| Законных представителей: 1 ∨  |                            |                     | ■ Дневник ученика                           |

## 3. Проверьте в карточке ФИО, дату рождения.

Если была обнаружена ошибка, необходимо обратиться к администратору Электронного журнала, который в свою очередь сможет отредактировать данные обучающегося в его личном деле в сервисе «Образовательный учет».

Обратите внимание на сложные ФИО, например, иностранные, проверьте написание имен (Алёна/Алена, Наталья/Наталия).